# Manage Club Members - Transfer A Member

This guide provides a step-by-step process for transferring a member from one club to another using the Lion Portal, ensuring a seamless transition while maintaining accurate membership records. It clarifies the responsibilities of the current and new club officers, helping users understand the necessary actions required from both parties. By following this guide, club administrators can efficiently manage membership changes, enhancing organizational effectiveness and member satisfaction.

1

Sign in to the Lion Portal. lionportal.org

# **Drop - Transfer From Old Club**

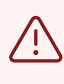

**Alert**! To transfer a member into your Club the member needs to be dropped from their current club. The steps shown in this section are performed by the other club.

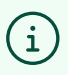

This step is done by the Officer or Administrator of the **current** Club. Once the membership of the Member has been dropped the Officer or Administrator of the new club can transfer the member into the new club. This creates a new "Membership" record for the history of the member.

#### 2 Click "MY CLUB"

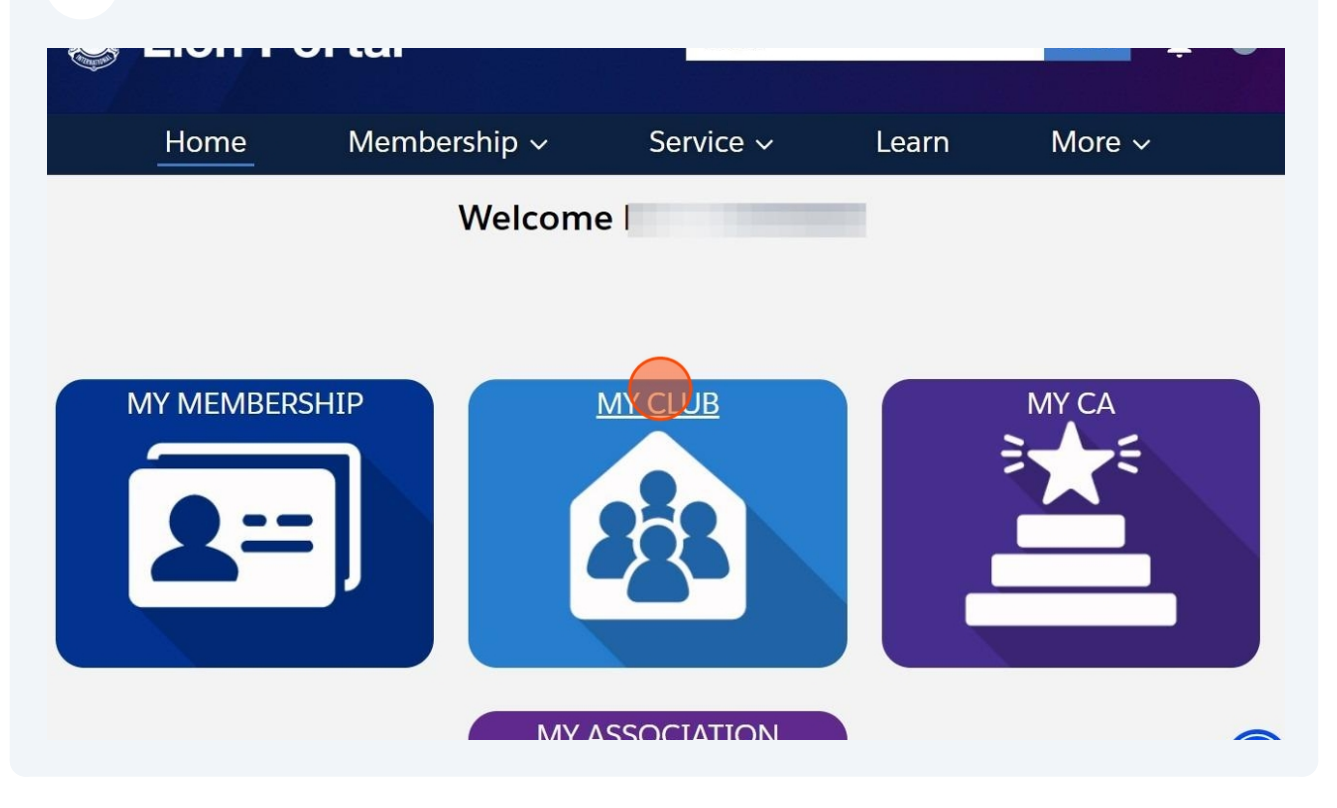

#### Click "Manage Club Members"

| Н                        | ome                | Membe           | rship ~                      | Service ~                                      | l    | Learn                  | More ~        |
|--------------------------|--------------------|-----------------|------------------------------|------------------------------------------------|------|------------------------|---------------|
| Accour<br>BURF           | RIDGE-HIN          | ISDALE-O4       | AK BROOK                     |                                                |      |                        | + Follow      |
| on ID<br>9338            | Type<br>Lions Club | Statu:<br>Activ | s Billing<br>re Oak<br>Unite | g Address<br>Brook, Illinois 6052<br>ed States | 23   | Active Member Co<br>42 | punt          |
| Details                  | Data Export        | Club State      | ments Club S<br>Type 🚯       | Service Activities                             | More | Member<br>Manage (     | Club Acti     |
| rent Account             | 0                  |                 | Active Member<br>42          | Count                                          |      |                        |               |
| gion or Zone<br>Zone One | 0                  |                 | Club Specialty               | 0                                              |      | Manage                 | Club Officers |
| on ID <b>()</b><br>9338  | •                  |                 | Club Sub-Specia              | lty 1                                          |      | Manag                  | ge Cub Club   |

#### 4 Select the "Drop Member" "Radio Button" and click "Next"

| ŀ                          | lome               | manage clab members                                                                                                    | More ~               |
|----------------------------|--------------------|----------------------------------------------------------------------------------------------------|----------------------|
| Accour<br>BURF             | RIDGE-HINS         | Choose what you want to manage below.                                                                                           | + Follow             |
| on ID<br>9338              | Type<br>Lions Club | <ul> <li>Add New Member</li> <li>Edit Member</li> <li>Reinstate Member</li> <li>Transfer Member</li> <li>Drop Member</li> </ul> | er Count             |
| Details                    | Data Export        | Next                                                                                                    | nage Club Members    |
| rent Account<br>strict 1 J | 0                  | Close                                                                                                    |                      |
| gion or Zone<br>Zone One   | 0                  | Club Specialty                                                                                                    | Manage Club Officers |
| on ID 🚯                    |                    | Club Sub-Specialty                                                                                                    | Manage Cub Club      |

# Select the member to drop by clicking the "Radio Button" next to the member name and click "Next"

5

| Home                          | Inidiate Cian Inferimers                               | More ~                          |
|-------------------------------|--------------------------------------------------------|---------------------------------|
| Account<br>BURR RIDGE-HINS    | Select Member to Drop<br>1 of 1 item • 1 item selected | + Follow                        |
| on ID Type<br>9338 Lions Club | Q nine ♥<br>Contact Full Name ♥                        | er Count                        |
| Details Data Export           | Previous                                               | Club Actio<br>nage Club Members |
| rent Account ①<br>strict 1 J  | Close                                                  |                                 |
| gion or Zone 0                | Club Specialty 0                                       | Manage Club Officers            |
| on ID <b>0</b><br>3338        | Club Sub-Specialty                                     | Manage Cub Club                 |

3

Enter the "Membership End Date". Select the "Drop Reason" option "Transferred" option.

| Home                                                                           | Member Name: Example Ninety | - More ∽          |
|--------------------------------------------------------------------------------|-----------------------------|-------------------|
| Account<br>BURR RIDGE-HINS                                                     | Member's ID: 26691612       | + Follow          |
| Lion ID Type<br>49338 Lions Club                                               | * Drop Reason ()            | er Count          |
| Club Details Data Export                                                       | Transferred                 | Club Actio        |
| BURR RIDGE-HINSDALE-OAK BR<br>Parent Account<br>District 1 J<br>Region or Zone | Close                       | nage Club Members |
| SE Zone One<br>Lion ID<br>49338                                                | Club Sub-Specialty          |                   |

#### 7 "Drop Reason Details" can be entered. Click "Save"

6

| Home                                    | Member Name: Example Ninety<br>Member's ID: 26691612 | ^ More ∽             |
|-----------------------------------------|------------------------------------------------------|----------------------|
| Account<br>BURR RIDGE-HINS              | * Membership End Date                                | + Follow             |
|                                         | Sep 1, 2024                                          |                      |
| on ID Type<br>2338 Lions Club           | * Drop Reason 🚯                                      | er Count             |
|                                         | Transferred                                          |                      |
|                                         | Drop Reason Details                                  |                      |
| Details Data Export                     | Moving to Example Club For Training                  | Club Actio           |
| count Name<br>JRR RIDGE-HINSDALE-OAK BR | Save                                                 | nage Club Members    |
| rent Account ①<br>strict 1 J            | Close                                                |                      |
| gion or Zone 🕚                          | ciose                                                | manage Club Officers |
| Zone One                                |                                                      |                      |
| on ID 🙂                                 | Club Sub-Specialty 🕕                                 | ( <del>*</del> )     |
|                                         |                                                      | Manage Cub Club      |

(i) The member has been dropped from their current club.

#### Add - Transfer to the New Club

(i) These steps are done by the Officer or Administrator of the **new** Club. This creates a new "Membership" record with the new Club to track the history of the member.

8 The Officer or Administrator of Club to receive the transferred member is signed in to the portal.

| 9 | Click "MY C | CLUB"      |              |       |      |  |
|---|-------------|------------|--------------|-------|------|--|
|   | Homo        | Momborshin | Sorvice      | Loarn | Mora |  |
|   | Home        | Welcom     | e Example Or | ne!   |      |  |
|   |             |            | •            |       |      |  |
|   | MY MEMBER   | SHIP       | MY CLUB      |       | MYCA |  |
|   |             |            | 2            |       |      |  |
|   |             |            | 282          |       |      |  |
|   |             |            |              |       |      |  |
|   |             | MY A       | SSOCIATION   |       |      |  |

#### Click "Manage Club Members"

| H                          | ome                          | Membe       | rship ~                                 | Service ~                                                                     |      | Learn               | More ~          |
|----------------------------|------------------------------|-------------|-----------------------------------------|-------------------------------------------------------------------------------|------|---------------------|-----------------|
| Accoun<br>Exam             | <sup>t</sup><br>ple Club For | Training    |                                         |                                                                               |      |                     | + Follow        |
| on ID<br>00158             | Type<br>Lions Club           | Stat<br>Act | us<br>ive                               | Billing Address<br>124 Any Place<br>Naperville, Illinois 605<br>United States | 65   | Active Member<br>60 | Count           |
| Details                    | Data Export<br>For Training  | Club State  | ments CI<br>Type <b>1</b><br>Lions Club | lub Service Activities                                                        | More | Member<br>Manage    | Club Acti       |
| rent Account<br>strict 1 J | 0                            |             | Active Mem                              | nber Count                                                                    |      |                     |                 |
| gion or Zone<br>Zone 1     | 0                            |             | Club Specia<br>Cultural                 | alty 1                                                                        |      | Manag               | e Club Officers |
| on ID 🚯                    |                              |             | Club Sub-Sp                             | pecialty 🚺                                                                    |      |                     |                 |

#### **11** Select the "Radio Button" next to "Transfer Member" and click "Next"

| Home                                                  | ואמוומצב כומה ואבווחבוז                                                                                                    | More ~               |
|-------------------------------------------------------|----------------------------------------------------------------------------------------------------|----------------------|
| Account<br>Example Club For                           | Choose what you want to manage below.                                                                                           | + Follow             |
| on ID Type<br>D0158 Lions Club                        | <ul> <li>Add New Member</li> <li>Edit Member</li> <li>Reinstate Member</li> <li>Transfer Member</li> <li>Drop Member</li> </ul> | per Count            |
| <b>Details</b> Data Export                            |                                                                                                    | ext Club Actio       |
| count Name<br>ample Club For Training<br>rent Account | Close                                                                                                    | nage Club Members    |
| strict 1 J                                            | 60                                                                                                    |                      |
| gion or Zone 1                                        | Club Specialty ①<br>Cultural                                                                                                    | Manage Club Officers |
| on ID 😈                                               | Club Sub-Speciality                                                                                                    |                      |

# **12** To locate the member you can search by "Name" or "Lion ID". Enter the data and click "Search"

| Home                                                                  |                                                                                    | More ~               |
|-----------------------------------------------------------------------|------------------------------------------------------------------------------------|----------------------|
| Account<br>Example Club For                                           | Please complete fields to begin new membership process * Search by Name or Lion ID | + Follow             |
| on ID Type<br>D0158 Lions Club                                        | Name     Lion ID     *First Name     Example     Ninety                            | per Count            |
| Details Data Export                                                   | Previous                                                                           | Club Actio           |
| count Name<br>ample Club For Training<br>rent Account ①<br>strict 1 J | Close                                                                              | nage Club Members    |
| gion or Zone  Zone 1 Dn ID                                            | Club Specialty  Club Sub-Specialty                                                 | Manage Club Officers |

# **13** Select the member by clicking the "Radio Button" next to the member name and click "Next"

| Home                                  |                                                                                   | <sup>↑</sup> More ∨  |
|---------------------------------------|-----------------------------------------------------------------------------------|----------------------|
|                                       | Duplicate Contacts                                                                |                      |
| Account                               | 1 of 1 item • 1 item selected                                                     |                      |
| Example Club For                      | ✓ F. ∨ D ∨ C ∨ C ∨ L. ∨ M ∨ M ∨                                                   | + Follow             |
| on ID Type<br>D0158 Lions Club        | Exam<br>ple Sep Uni<br>Mem 14, 2669 Illino ted<br>ber 1969 1612 is Sta<br>Ninet y | per Count            |
| <b>Details</b> Data Export —          |                                                                                   | Club Actio           |
| count Name<br>ample Club For Training | Previous                                                                          | 🗸 nage Club Members  |
| rent Account 0                        | Close                                                                             |                      |
| gion or Zone                          | Club Specialty 0                                                                  | Manage Club Officers |
| Zone 1                                | Cultural                                                                          |                      |
| on ID 🚯                               | Club Sub-Specialty 0                                                              |                      |

### Confirm the Membership of the member.

| Home                                                                                                    | be transferred.                                             | 1                                     |                    |    |                                         |                                                                      | ˆ More ∽                                       |
|----------------------------------------------------------------------------------------------------|-------------------------------------------------------------|---------------------------------------|--------------------|----|-----------------------------------------|----------------------------------------------------------------------|------------------------------------------------|
| Account<br>Example Club For                                                                                | Existing Member<br>1 of 1 item • 1 ite                      | <b>erships</b><br>em selected         |                    |    |                                         |                                                                      | + Follow                                       |
| Lion ID Type<br>200158 Lions Club<br>Club Details Data Export<br>Account Name<br>Example Club For Training | BUR<br>R<br>RIDG<br>E-<br>HINS<br>DALE<br>-OAK<br>BRO<br>OK | Inact<br>Inact<br>Inact<br>Mem<br>ber | Jun<br>30,<br>2020 | Dr | N V<br>Regul<br>ar<br>[Dro<br>pped<br>] | D V<br>Dro<br>p<br>Tra<br>ns-<br>ferr<br>ed<br>in<br>Go<br>od<br>Sta | per Count<br>Club Actio<br>→ nage Club Members |
| Parent Account ①<br>District 1.J                                                                           |                                                             |                                       | Close              |    |                                         |                                                                      |                                                |
| Region or Zone  SE Zone 1 Lion ID                                                                          | Club Spe<br>Cultural<br>Club Sub                            | cialty 🚯<br>-Specialty 🕻              | •                  |    |                                         |                                                                      | Manage Club Officers                           |
| 200158                                                                                                    |                                                             |                                       |                    |    |                                         |                                                                      |                                                |

### 15 Click "Next"

| Home<br>Account<br>Example Club For<br>on ID Type<br>D0158 Lions Club | BUR<br>R<br>RIDG<br>E-<br>HINS<br>DALE<br>OAK<br>BRO<br>OK<br>BUR<br>Inact<br>Jun<br>30, Sep<br>Dur<br>Jun<br>30, Sep<br>Dur<br>P<br>Tra<br>Regul<br>Sep<br>Dur<br>P<br>Tra<br>ar<br>ed<br>[Dro<br>in<br>pped<br>Go<br>Sta<br>nd-<br>ing | ▲ More ↓<br>+ Follow |
|-----------------------------------------------------------------------|----------------------------------------------------------------------------------------------------|----------------------|
| o Details Data Export                                                 | <                                                                                                    | nage Club Members    |
| rent Account ①<br>strict 1 J                                          | Close                                                                                                    |                      |
| gion or Zone  Cone 1                                                  | Club Specialty  Club Sub-Specialty                                                                                                    | Manage Club Officers |

# **16** Enter the "Membership Start Date", Select the "Membership Type" option, "Membership Category" and click "Next".

| Home                                  | Manage Club Members                                                | More ~               |
|---------------------------------------|--------------------------------------------------------------------|----------------------|
| Account<br>Example Club For           | * Membership Start Date * Membership Category Sep 10, 2024  Active | + Follow             |
| on ID Type<br>D0158 Lions Club        | * Membership Type<br>Regular Member                                | ber Count            |
| Details Data Export                   | Next                                                               | Club Actio           |
| count Name<br>ample Club For Training | Close                                                              | nage Club Members    |
| rent Account ①                        | Active Member Count 60                                             |                      |
| gion or Zone ①<br>Zone 1              | Club Specialty  Cultural                                           | Manage Club Officers |
| on ID 🕕                               | Club Sub-Specialty 0                                               |                      |

#### **17** A green Success message is displayed. Click the "X" icon to close the message.

| D Li                                     | on Pc                          | Success!<br>Membership  | Record Created!                                                                 | Search 📮 😩         |                           |  |  |
|------------------------------------------|--------------------------------|-------------------------|---------------------------------------------------------------------------------|--------------------|---------------------------|--|--|
| н                                        | lome                           | Membership              | ✓ Service ✓                                                                     | Learn              | More ~                    |  |  |
| Accour<br>Exan                           | <sup>nt</sup><br>nple Club For | <sup>.</sup> Training   |                                                                                 |                    | + Follow                  |  |  |
| on ID<br>00158                           | Type Statu<br>Lions Club Activ |                         | Billing Address<br>124 Any Place<br>Naperville, Illinois 60565<br>United States | Active Membe<br>60 | Active Member Count<br>60 |  |  |
| Details                                  | Data Export                    | Club Statements         | Club Service Activities Mor                                                     | e Member           | Club Acti                 |  |  |
| count Name<br>ample Club<br>rent Account | For Training                   | Type<br>Lions<br>Active | Club Member Count                                                               | Manag              | e Club Members            |  |  |

# The Club Detail tab is displayed.

|                            | Home                                                                                                    | Membe       | rship ~                   | Service ~                 |       | Learn           | More ∽         |
|----------------------------|----------------------------------------------------------------------------------------------------|-------------|---------------------------|---------------------------|-------|-----------------|----------------|
| Acc<br>Ex                  | count<br>cample Club Fe                                                                                         | or Training | Ş                         |                           |       |                 | + Follow       |
| on ID<br>00158             | Type Status Billing Address<br>8 Lions Club Active 124 Any Place<br>Naperville, Illinois 60565<br>United States |             | 65                        | Active Member Count<br>61 |       |                 |                |
| ) Details                  | Data Export                                                                                                    | Club Stater | ments C                   | lub Service Activities    | More  | Member          | Club Acti      |
| count Nam                  | e<br>b For Training                                                                                             | /           | Type 🚯                    | 0                         |       | Manage          | e Club Members |
| rent Account    strict 1 J |                                                                                                    |             | Active Member Count<br>61 |                           |       |                 |                |
| gion or Zone 🕚             |                                                                                                    |             | Club Specialty  Cultural  |                           | Manag | e Club Officers |                |
|                            |                                                                                                    |             | CIUL CUL C                | ·····                     |       |                 |                |

# Click "Home" to return to the portal landing page

| Lior                                                  | Portal                          |                                          | Search                                                            |                      | Search 🏚 🗈          |
|-------------------------------------------------------|---------------------------------|------------------------------------------|-------------------------------------------------------------------|----------------------|---------------------|
| Hom                                                   | e Meml                          | bership ~                                | Service $\sim$                                                    | Learn                | More ~              |
| Account<br>Exampl                                     | e Club For Train                | ing                                      |                                                                   |                      | + Follow            |
| Lion ID 1<br>200158 I                                 | <sup>Type</sup> S<br>Lions Club | Status Billi<br>Active 124<br>Naj<br>Uni | ng Address<br>4 Any Place<br>perville, Illinois 605<br>ted States | Active M<br>61<br>65 | lember Count        |
| Club Details Data                                     | a Export Club Sta               | itements Club S                          | Service Activities                                                | More Membe           | r Club Acti         |
| Account Name<br>Example Club For Tr<br>Parent Account | aining 💉                        | Type 1<br>Lions Club<br>Active Member 0  | Count                                                             | N                    | Aanage Club Members |

20 This concludes the "Manage Club Members - Transfer A Member" Quick Guide

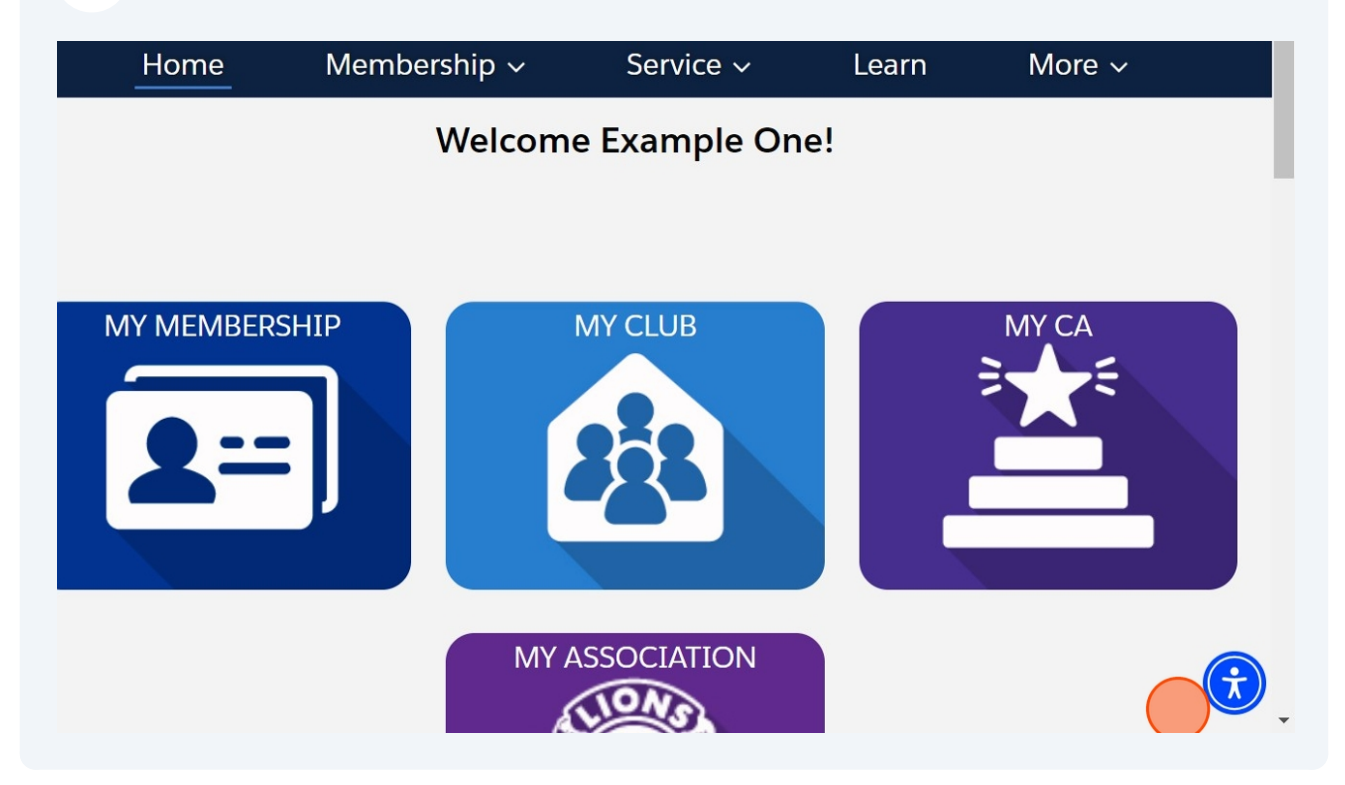